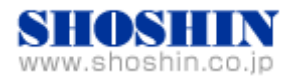

# Rextron 社 KVM コンソールドロワ HKS10-IUM8D07 (17" LCD)、 SIIG 社 USB インタフェースカード (DP 4-Port USB PCIe i/e)、 Tech Source 社 グラフィックカード(GFX 550e Ver1.5) と SPARC M10-1 (Oracle Solaris 11.3)の 接続検証結果報告書

株式会社 昌新 技術部

## 1. 作業実施概要

Rextron 社 KVM コンソールドロワ HKS10-IUM8D07、 SIIG 社 USB インタフェースカード DP 4-Port USB PCIe i/e、Tech Source 社 グラフィックカード GFX 550e、富士通(株) SPARC M10-1 Oracle Solaris 11.3 との 接続・動作確認を実施致しまし た。

### 2.被検証装置

| 品名                                                  | 型名              | 記事                                                                                          |
|-----------------------------------------------------|-----------------|---------------------------------------------------------------------------------------------|
| 富士通(株)<br>UNIX サーバ                                  | SPARC M10-1     | OS:Oracle Solaris 11.3<br>ESF:5.1<br>SRU:SRU16072(SRU11.3.10.7.0)<br>リポジトリ(今回はリリースリポジトリを利用) |
| 富士通(株)<br>デスクトップ GUI                                | solaris-desktop | Version 0.5.11-0.175.2.12.0.3.0                                                             |
| SIIG 社<br>USB インタフェース カード<br>DP 4-Port USB PCIe i/e | JU-P40311-S1IS  | RoHS 対応                                                                                     |
| TechSource 社<br>グラフィック カード<br>Raptor GFX 550e       | 19-0156-02IS    | RoHS 対応<br>ト <sup>・</sup> ライハ・ハー・ション Ver 1.5                                                |
| Rextron 社<br>KVM コンソールドロワ                           | HKS10-IUM8D07   | 最大解像度 SXGA 1280x1024<br>表示色 1670 万色                                                         |

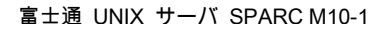

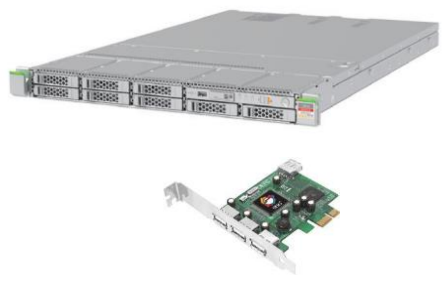

DP 4-Port USB PCIe i/e

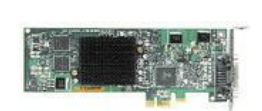

Raptor GFX 550e

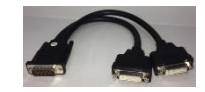

分岐ケーブル

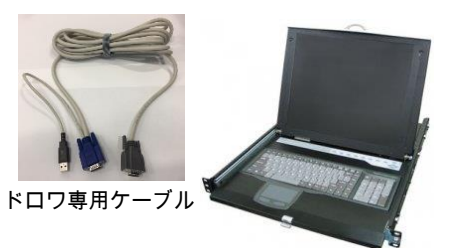

HKS10-IUM8D07

3. 作業期間

2016年10月11日~14日

- 4. 作業場所 富士通検証センター(東京・浜松町)
- 5. 実施システム構成(概要)

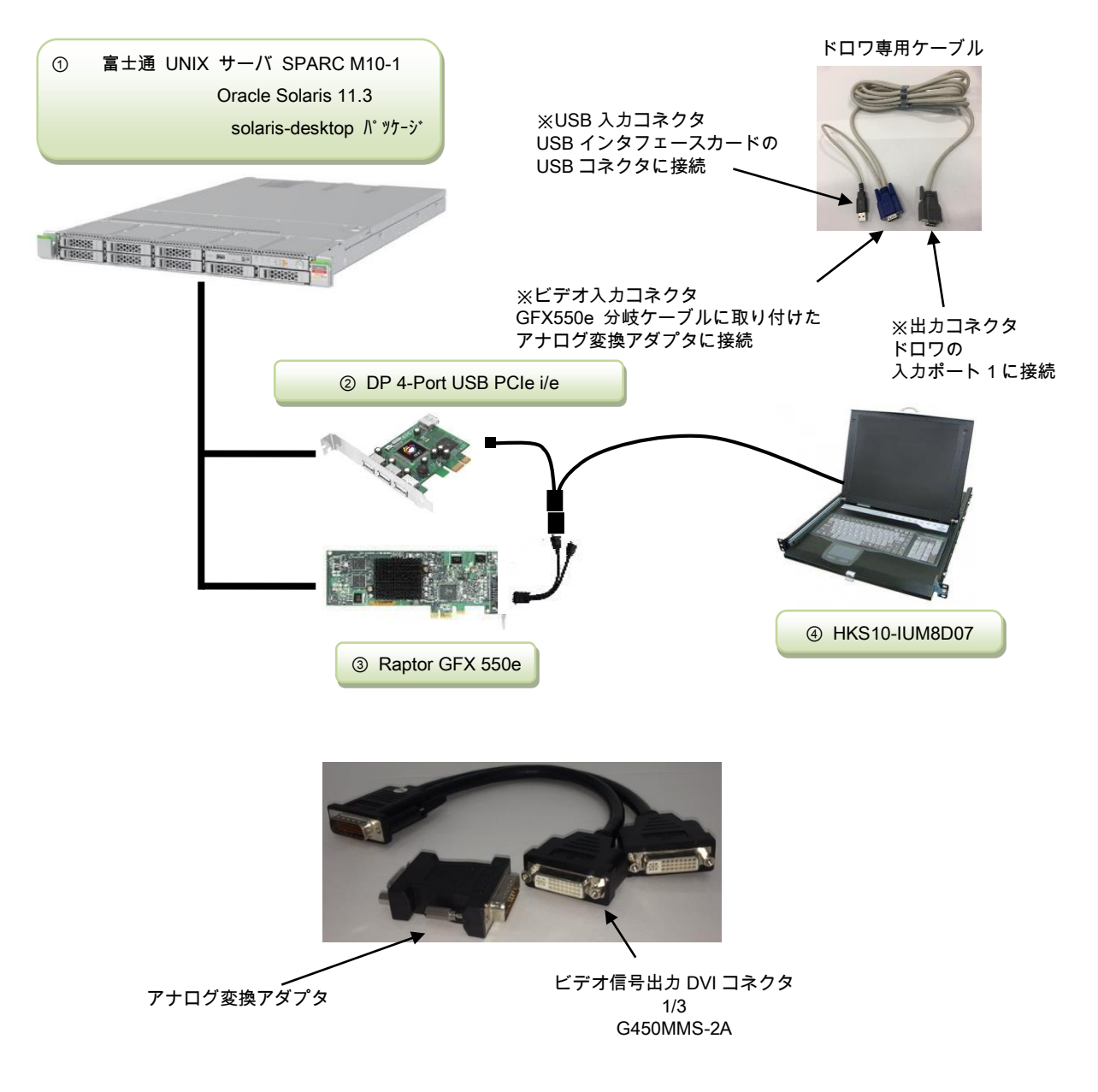

- ① SPARC M10-1 (Oracle Solaris 11.3) + デスクトップ GUI (solaris-desktop パッケージ)
- ② JU-40311-S1IS ・・・ USB インタフェースカード (DP 4-Port USB PCIe i/e)
- ③ 19-0156-02IS ・・・ グラフィックカード (Raptor GFX 550e)
- ④ HKS10-IUM8D07 ・・・ KVM コンソールドロワ(以下、ドロワと略)

- 6. 検証項目
  - (1) SPARC M10-1 を起動し、OS 起動完了後、
     ①USB インタフェースカートに接続した USB キーボード/マウス が認識できる事。
     ②グラフィックカード GFX550e が認識できる事。
  - (2)ドロワのLCD画面にて、デスクトップGUIが起動され、GNOMEログイン画面が確認出来、 キーボード・マウスからログインできる事。
  - (3) 起動した デスクトップ GUI において、キーボード配列が、日本語キー配列仕様 で、正しく 入力操作ができる事。
  - (4)ドロワで切替を行い、画面、キーボード、マウス操作が行える事。
  - (5) OpenBoot PROM 環境変数の再設定を行い、コンソール機能が動作する事。

#### 7. 接続手順

- 7-1. SPARC M10-1 との接続
  - **A**. SPARC M10-1 の電源を OFF し、電源プラグを抜きます。
  - B. SPARC M10-1 に DVD ドライブを接続します。
  - C. USB インタフェースカード を M10-1 の PCI Express スロットに挿入します。 (※USB インタフェースカードについては、ドライバインストールが不要です。)
  - D. グラフィックカード Raptor GFX 550e を M10-1 の PCI Express スロットに挿入します。
  - E. ドロワ専用ケーブルのビデオ入力コネクタ と、GFX 550e ビデオ信号出力 DVI コネクタ (1/3) とを アナログ変換アダプタ を使って接続します。
  - F. ドロワ専用ケーブルの USB 入力コネクタ を、USB インタフェースカード の USB コネクタへ 接続します。
  - G. ドロワ専用ケーブルの出力コネクタをドロワの入力側 ポート1 へ接続します。
  - H. M10-1 の電源プラグを接続し、電源 ON 後、XSCF ヘログインし、poweron コマンドで電源投入、consoleコマンドで、コンソール接続を行います。設定によって OBP へ移行する場合には、OK プロンプトより、"boot -r"を入力し、起動します。
- 7-2. グラフィックドライバ・インストール

19-0156-02IS に付属する ドライバ CD-ROM Ver1.5 を使用します。

A. root でログイン後に、prtconfコマンドから、mouse, keyboard が認識され、mko のドライバ がインストールされていない事を確認します。

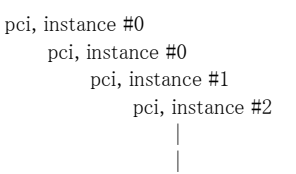

```
pci, instance #5
                 pci, instance #12
                     TSI,mko (driver not attached)
                                                     ← ドライバが未インストールで組込めない時の表示
pci, instance #1
    pci, instance #7
        pci, instance #8
            pci, instance #9
            pci, instance #10
                 pci, instance #13
                     usb, instance #1
                     usb, instance #2
                         device, instance #0
                             keyboard, instance #0
                                                      ← キーホート 認識 OK
                                                      ← マウズ 認識 OK
                             mouse, instance #1
                     usb, instance #1
```

B. デスクトップ GUI パッケージが未インストールであれば、インストールします。

prompt# pkg install --accept group/system/solaris-desktop

- C. グラフィックカードを認識している事を確認します。 prompt# scanpci | grep 0x2527 pci bus 0x0008 cardnum 0x00 function 0x00: vendor 0x102b device 0x2527
- D. /etc/X11/xorg.conf ファイルが既に存在する場合には、mvコマンド等で存在しないようにします。(ドライバインストール中に xorg.conf ファイルの存在を確認すると、インストールが中断され
  - ます。)

prompt# ./install\_all
\*\*\*\*\*There is a /etc/X11/xorg.conf file.\*\*\*\*\*
Please move /etc/X11/xorg.conf and then run install\_all.
When you use the moved /etc/X11/xorg.conf, please edit /etc/X11/xorg.conf so as to reflect the moved
/etc/X11/xorg.conf after you run install\_all.
prompt#

- E. グラフィックカード Raptor GFX 550e の ドライバ ソフトウェア を インストール します。
  - CD-ROM からの例)

prompt# cd /cdrom/cdrom0
prompt#./install\_all

インストール完了後にパッケージ情報を確認すると、次の通りとなります。

| prompt# pkg | info   grep TSImko |                                                               |
|-------------|--------------------|---------------------------------------------------------------|
| system      | TSImkomn           | GFX 550e Man Pages v1.0                                       |
| application | TSImkow            | GFX 550e X Window System Support v1.0                         |
| system      | TSImkox            | GFX 550e Graphics System Software/Device Driver (64-bit) v1.0 |
|             |                    |                                                               |

F. ドライバ インストール後に、システムをリブートします。

prompt# reboot --- -r

- G. リブート後に、デスクトップ GUI からログイン出来るようになります。
- H. 解像度の変更。(本検証構成では本項目の作業は不要ですが、他の解像度のドロワ利用時に参照ください。)
   解像度は、デフォルト値の 1280x1024 となりますので、適宜、Display 解像度にあわせて、

/etc/X11/xorg.conf ファイルを編集します。

例) /etc/X11/xorg.conf

Option "DDCCheck" "off Option "Sync" "s" Modes "VESA1280x1024x60"

"DDCCheck" "off" ← #を外しこの行を有効にする。 "Sync" "s" ← "sx"から "s"に変更する。

← #を外しこの行を有効にする。

編集後は、"svcadm restart gdm" コマンドで gdm を リスタートします。

- 8. 検証結果
  - USB インタフェースカード DP 4-Port USB PCIe i/e の認識、及び、グラフィックカード Raptor GFX 550e の認識は、SPARC M10-1 起動後、prtconf から確認致しました。
     また、GNOME 端末アプリ からも、同様に確認致しました。

prompt# prtconf pci, instance #0 pci, instance #0 pci, instance #1 pci, instance #2 pci, instance #5 pci, instance #12 TSI,mko, instance #0 ← mko ドライバ認識 OK pci, instance #1 pci, instance #7 pci, instance #8 pci, instance #9 pci, instance #10 pci, instance #13 usb, instance #1 usb, instance #2device, instance #0 keyboard, instance #0 ← キーボート 認識 OK mouse, instance #1 ← マウス認識 OK usb, instance #1

- (2) デスクトップ GUI が起動され、グラフィックカード Raptor GFX550e 経由 ドロワの LCD モニタ ーと、キーボード・マウス とで、デスクトップ GUI GNOME からの操作が出来る事を確認致 しました。
- (3) 起動したデスクトップ GUI のキーボード選択設定後、ドロワのキーボードキー配列が、日本 語キー配列仕様でキー配列仕様に一致した文字入力が出来る事を確認致しました。
- (4) ドロワで ポート1, ポート2の切替を行い、画面が切り替わり、キーボード、マウス操作が行える 事を確認いたしました。

(5) コンソール機能の確認

OpenBoot PROM 環境変数の通常設定では、input-device、output-device が "virtual-console" となっております。この設定を、input-device = keyboard、output-device = screen に再設定し、OS を起動する事で、起動時メッセージが"screen" すなわち、 mkoデバイスの画面に表示されます。しかし、input-device である"keyboard"は、オンボ ード以外の USB ポートに接続されている為、接続認識されずに、"SPARC M10-1, No Keyboard"のメッセージが表示され、input-device = virtual-console の取扱いとなり、コン ソール機能でのキー入力が出来なくなりますが、これが、現状の仕様となります。

OS 起動途中でオンボード以外のUSBポートがサポートされ、接続認識され、GNOME 画 面への、キー入力が出来るようになります。

<u>尚、コンソール機能でキー入力を行う時には、オンボードUSBポートへキーボードを接続し</u> ておく事で入力できるようになります。

## 【制限事項】

- ① サーバ起動時のシステムコンソールは XSCF 経由でのシステムコンソールとなります。
- ② 本報告書は SPARC M10-1 (Oracle Solaris 11.3)のみの適用となります。
- ③ Raptor GFX550e ドライバ インストール後は、<u>1280x1024の解像度</u>となります。その他の解像度に変更する場合には、付属日本語マニュアルを参照願います。
- ④ ドロワのキーボード配列(英語キー配列 or 日本語キー配列)は、ご注文される際に、 ご指定ください。

## ※ ご注意

動作確認が取れている組み合わせは,

富士通製

SPARC M10-1 (Oracle Solaris 11.3) + デスクトップ GUI (solaris-desktop パッケージ) 弊社 KVM コンソールドロワ(Model HKS10 [P/N:HKS10-IUM8D07])

弊社 USB インタフェースカード(DP 4-Port USB PCIe i/e [P/N:JU-40311-S1IS])

弊社 グラフィックカード(Raptor GFX 550e [P/N:19-0156-02IS] CD-ROM Ver1.5) となります。

これ以外の組み合わせにつきましては動作保障致しかねますが、まずは下記連絡先にお問い合わせ下さい。

お問合せ先

株式会社昌新

情報システム営業部(担当: 岩瀬)

TEL:03-3270-5926

E-mail: <u>IS@shoshin.co.jp</u>

URL: <u>https://www.shoshin.co.jp/c/tsi/index.html</u> <u>https://www.shoshin.co.jp/c/rtron/index.html</u>